## 從中嘉購買 VIP 會員後,如何綁定帳號?

1. 打開中嘉 - 機上盒的 LINE TV 程式

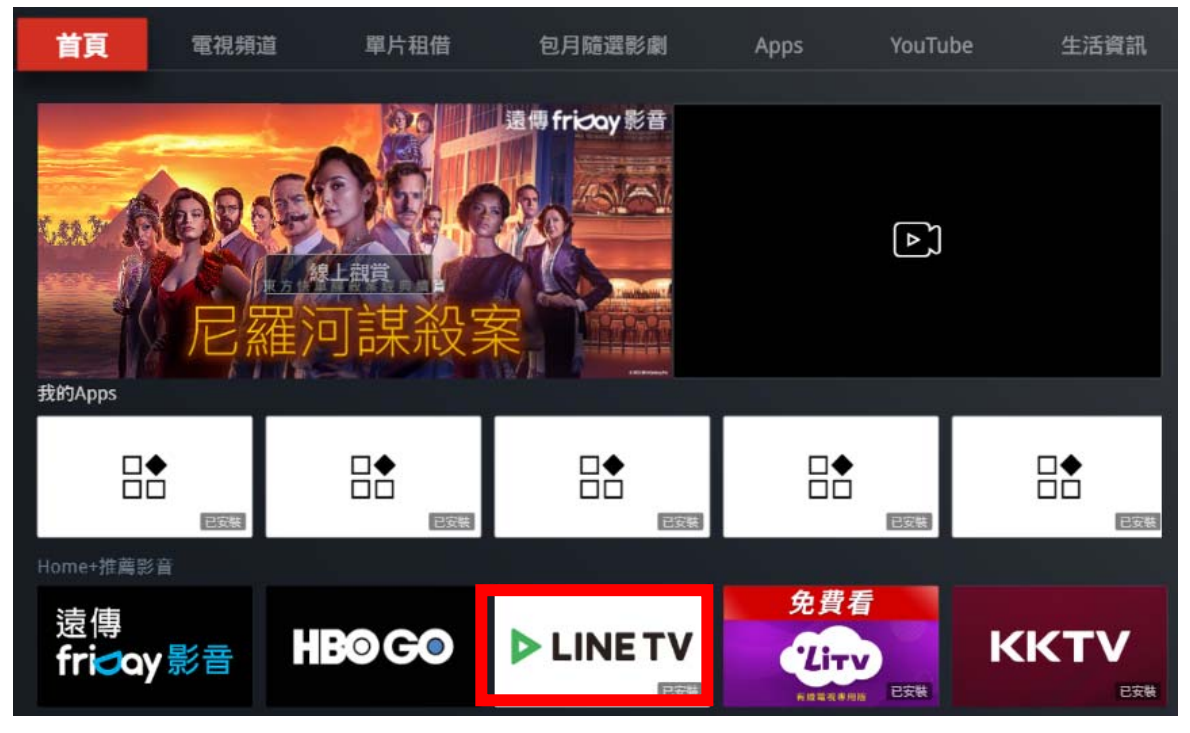

2. 選取左邊選項「個人帳號」·進行「登入」

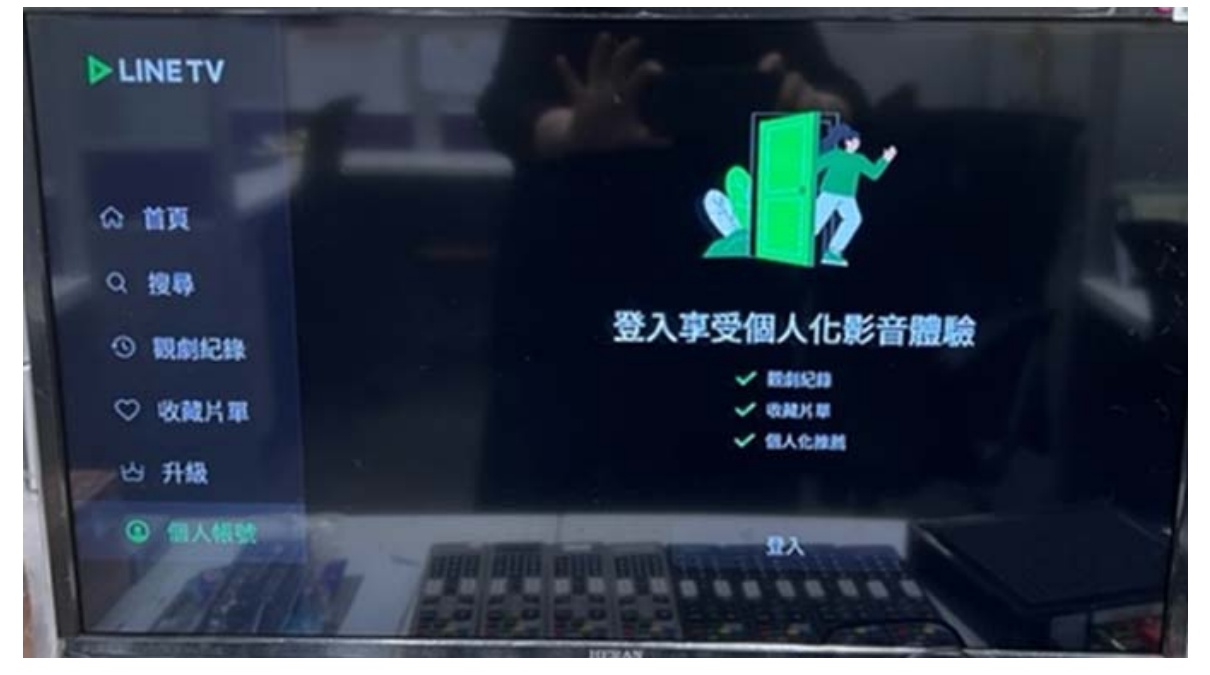

3. 手機掃描 QRCODE 或輸入序號兌換,請先下載好 LINE TV APP 並完成註冊 (手機進到「個人」頁面,右上角有掃描)

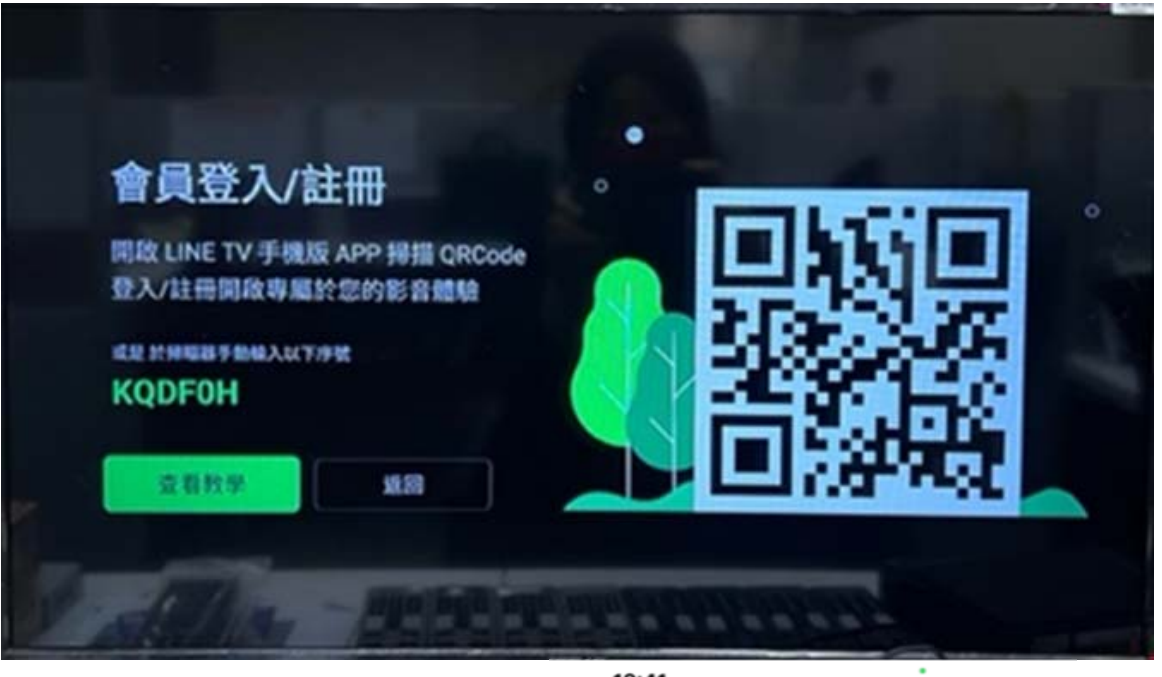

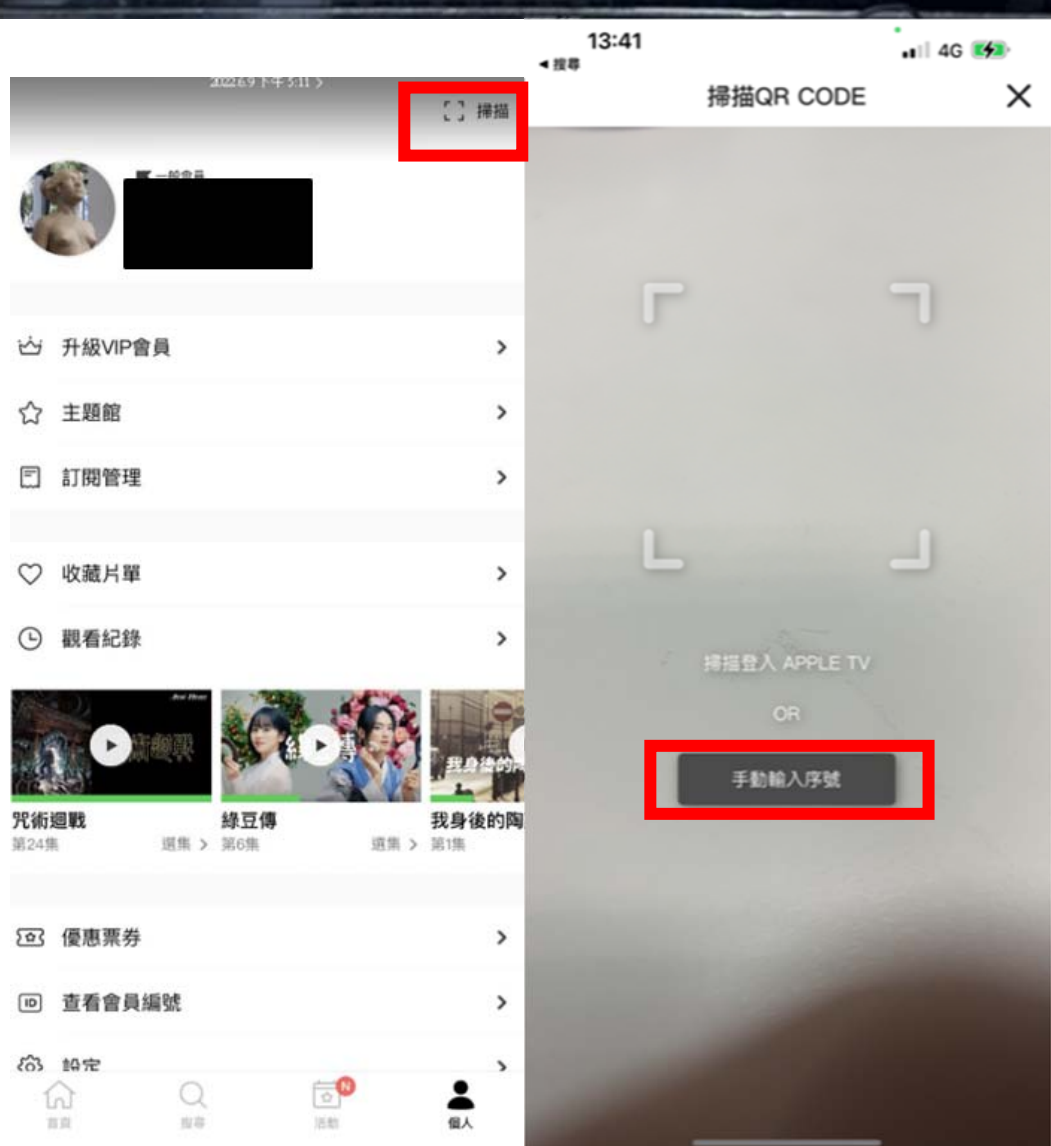

4. 登入成功回到電視 APP 應可以在「個人帳號」頁中看到帳號已登入

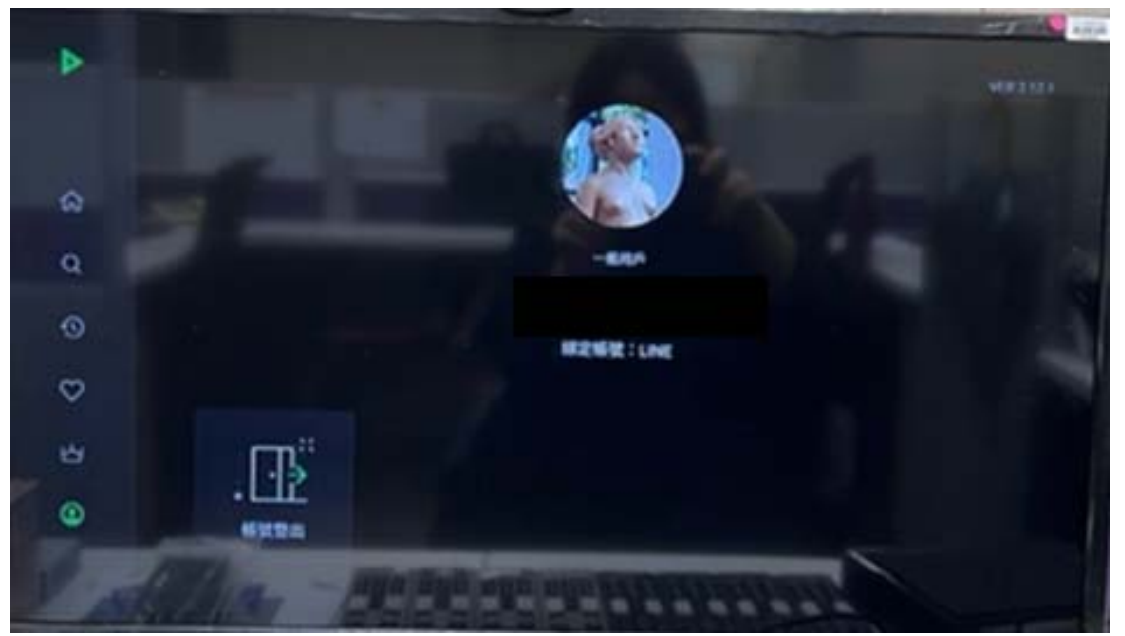

5. 選取左邊選項「升級」,選擇「前往購買」

| LINETV       |                          | 1                                       |  |  |
|--------------|--------------------------|-----------------------------------------|--|--|
|              |                          |                                         |  |  |
| ☆ <b>首</b> 頁 |                          |                                         |  |  |
| Q 披尋         |                          |                                         |  |  |
|              | 購買方案以解鎖TV內容              |                                         |  |  |
| ♡ 收藏片單       |                          |                                         |  |  |
| ₩ 升级         | ✓ 10 点意気                 |                                         |  |  |
| ⑧ 個人板號       | 前往購買                     | 1890.52 IA                              |  |  |
| 10 100 1     | un nin ann ann an ballan | 100000000000000000000000000000000000000 |  |  |

進入電視加值服務畫面,申辦寬頻方案已贈送月份的用戶請按「進行綁定」
沒有贈送月份的用戶,單純需要購買的用戶,則按「前往購買」訂閱服務

| <b>歡迎使用數位電視加值服務</b><br>TV內容需購買方案才可觀看 |     |               |                                         |           |  |
|--------------------------------------|-----|---------------|-----------------------------------------|-----------|--|
|                                      | 人口の | ◆ ○<br>集数 這先看 | (本) (本) (本) (本) (本) (本) (本) (本) (本) (本) | HD<br>高畫質 |  |
| 10                                   |     | 前往購買          | 進行翻定                                    |           |  |

7. 有贈送月份的用戶應可以看到成功成為 VIP 畫面

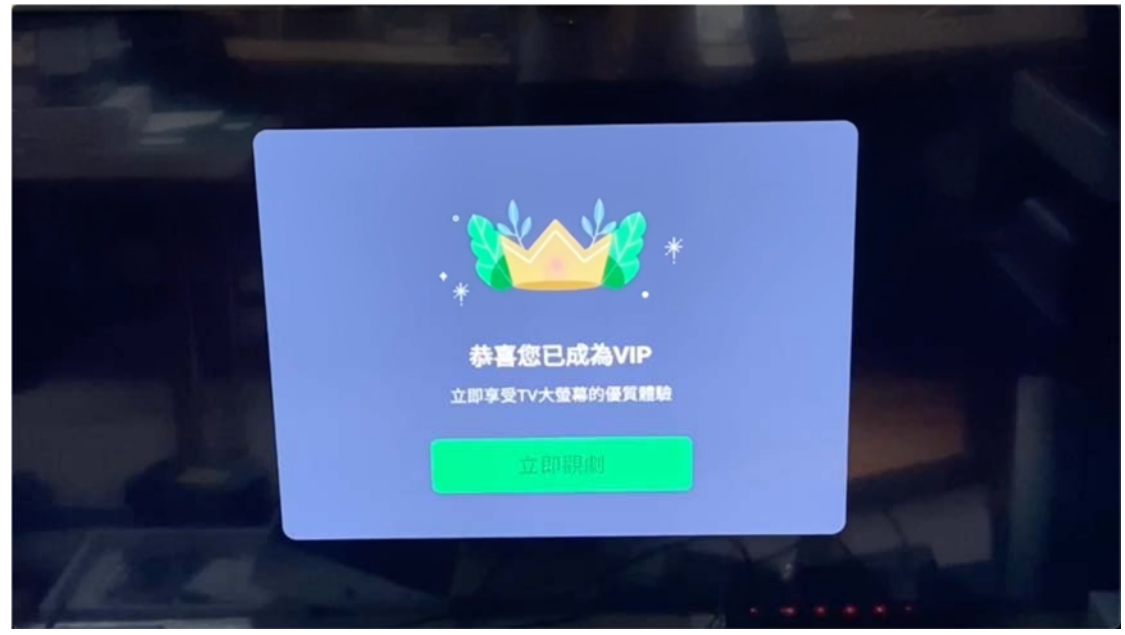

8. 欲訂購的用戶則請選擇購買方案後訂購完成即可成為 VIP

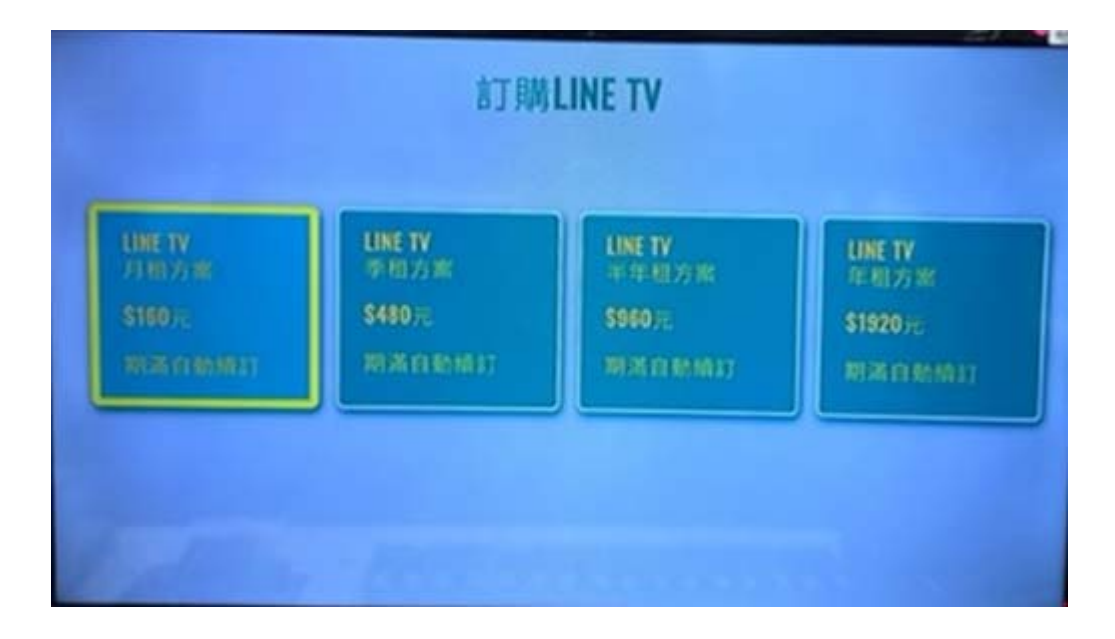